# Sistema Integrado de Administração Financeira do Governo Federal

## Manual do Usuário

Pesquisa Unidade Gestora por Estado

Data e hora de geração: 02/08/2025 09:42

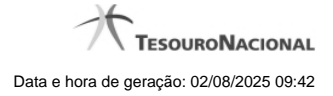

1 - Pesquisa Unidade Gestora por Estado

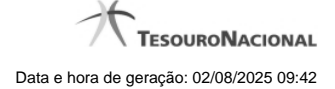

### 1 - Pesquisa Unidade Gestora por Estado

| 4   | Pesquisa Un                                                              | idades Gestoras                                                        | io ()   |
|-----|--------------------------------------------------------------------------|------------------------------------------------------------------------|---------|
| ×   | <ul> <li>Filtros</li> <li>Parâmetros de<br/>*UF</li> <li>CE ▼</li> </ul> | Pesquisa                                                               | C3 SIRE |
| 38  |                                                                          | Pesquisar         ✓ página 1 de 1 ► ►►       Buscar mais páginas ⊕ pág |         |
|     | Unidades Gestora                                                         | s encontradas                                                          |         |
|     | Unidade Gestora                                                          | Título                                                                 |         |
| SK. | 943001                                                                   | CEARA                                                                  |         |
|     |                                                                          | Retornar                                                               |         |

#### Pesquisa Unidade Gestora por Estado

Para pesquisar a tabela "Unidade Gestora do Estado", informe a UF (Unidade da Federação) cujas UGs (Unidades Gestoras) deseja pesquisar, no bloco "Filtros" e clique no botão "Pesquisar".

O resultado da pesquisa é uma lista das UGs cadastradas para a UF selecionada. Clique em um dos campos listados para selecionar o registro desejado.

#### Campos de Parâmetros

Filtros - Bloco constituído pelo campos de parâmetro de pesquisa, descrito a seguir.

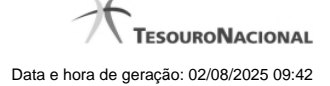

O símbolo "-" antes da palavra "Filtros" indica que o bloco está expandido, exibindo seu conteúdo. Ao ser apresentado o resultado da pesquisa, esse bloco estará contraído, com o símbolo "+" antes da palavra "Filtros", indicando que seu conteúdo está oculto. Clique no símbolo "+" para expandir o bloco de filtros e visualizar os parâmetros da pesquisa.

UF - selecione, na lista apresentada, a UF cujas UGs deseja pesquisar.

#### Campos de Resultados

Unidades Gestoras encontradas - Tabela contendo a lista de registros retornados pela pesquisa, constituída pelas colunas descritas a seguir. Clique em um dos campos dessa lista para selecionar o registro desejado.

Unidade Gestora - Código da UG localizada para a UF selecionada.

Título - Nome da UG localizada para a UF selecionada.

#### Botões

Pesquisar - Clique nesse botão para comandar a pesquisa da tabela "Domicílio Bancário do Favorecido", atendendo ao parâmetro que você informou.

Retornar - Clique nesse botão para desistir da pesquisa.